### Инструкция поставщика по запросу разрешений/уведомлений на занятие фармацевтической деятельностью, а также данных по разрешительным документам GDP и GMP.

| Отправка запроса по разрешениям/уведомлениям на занятие фармацевтической деятельностью | .2  |
|----------------------------------------------------------------------------------------|-----|
| Отправка запроса по разрешительным документам GDP и GMP                                | .4  |
| Добавление разрешений/уведомлений на занятие фармацевтической деятельностью в заявку   |     |
| поставщика                                                                             | . 6 |
| Добавление разрешений GDP и GMP в заявку поставщика                                    | .7  |

Функциональность в части прикрепления в заявку поставщика лицензий и разрешений, полученных путем интеграции с ГБД «ЕЛ» распространяется для закупок способом проведения «Тендер», «Тендер» с признаком «Особый закуп», «Тендер» с признаком «Фактор свертывания крови (ГенСПП)», «Конкурс», «Допуск по долгосрочному договору поставки ЛС и МИ» опубликованных с 17 января 2025 года.

Для закупок, опубликованных до 17 января 2025 года, продолжит действовать старый формат прикрепления лицензий и разрешений.

Внимание!!! Разрешения (уведомления) «Уведомление о начале или прекращении деятельности по оптовой реализации медицинских изделий», «Уведомление о начале или прекращении деятельности по розничной реализации медицинских изделий» необходимо запрашивать во вкладке «Профиль участника» - «Мои разрешительные документы».

### Отправка запроса по разрешениям/уведомлениям на занятие фармацевтической деятельностью.

Для отправки запроса по разрешениям/уведомлениям на занятие фармацевтицеской деятельностью, необходимо пройти во вкладку «Профиль участника» - «Мои электронные лицензии».

| Веб-портал закупок Справка - Реес                                                                                                    | тры + Закупки + Администрирование + Отчетность +                                                                                                    | Рус Қаз 💄 Унадомления                                                                                                    |
|----------------------------------------------------------------------------------------------------|----------------------------------------------------------------------------------------------------|----------------------------------------------------------------------------------------------------|
| Рабочий кабинет - Личные данные -                                                                                                    | Профиль участника - Внешние сервисы - Субъекты здравоо                                                                                              | xDavenus -                                                                                                    |
| Кабинет пользователя                                                                                                    | Уведомления<br>Регистрационные данные<br>Атрибуты участника<br>Контастико данике                                                                    |                                                                                                    |
| Уважаемые пользователи!<br>Сообщаем, что 23 декабря 2024 года на веб-ли<br>закупках способом проведения «Тендер», «Ко<br>медицинской техники», «Конкурс на заключени | Сотрудники сулав<br>Сотрудники организации<br>Данные о руководителе<br>Сведения о налоговой задолженности                                           | 2004-12-23 18:30:19<br>ных о налоговой задолженности поставщика из ИС «LV/IC», а также был установлен форматно-логистический контроль при участии в<br>недицинской техники с расширенным сроком сервисного обслуживания», «Процедура заключения долгосрочного договора поставки<br>формации ознакомьтесь с инструкцией пользователя или пройдите по ссылие. |
| Данным уведомлением доводим до Вашего                                                                                                    | Данные о филиалах/реорганизованных организациях<br>Выписка о составе участников или акционерах<br>Мои заказчики<br>Данные о налоговой задолженности | я просмотра объявления нажмите «Подробнее».                                                                                                    |
| <b>449</b><br><sub>Тендер</sub>                                                                                                    | Мои электронные лицензии<br>Сертификаты GMP<br>Сертификаты GDP<br>Разрешения (уведомления) на занятие фарм. деятельностью                           |                                                                                                    |
| Подробнее                                                                                                    | ИСО<br>Мои заявки на регистрацию банка<br>Попожение о комиссиях, НПА<br>Мои разрешительные документы                                                |                                                                                                    |

Система отобразит страницу по «Получению электронных лицензий».

| еб-портал закупс | ок Справка    | <ul> <li>Реестры -</li> </ul> | Закупки - Адми   | инистрирование -             | Отчетность +        |                     |               |              | Рус           | Қаз | 1           | Уведомле |
|------------------|---------------|-------------------------------|------------------|------------------------------|---------------------|---------------------|---------------|--------------|---------------|-----|-------------|----------|
| Рабочий кабинет  | • Личные д    | анные 👻 Профил                | ть участника - В | 3нешние сервисы <del>-</del> | Субъекты здравоохра | анения 👻            |               |              |               |     |             |          |
|                  |               |                               |                  |                              | Получени            | е электронных лицен | зий           |              |               |     |             |          |
| Все лицензии     | Запросы по ли | цензиям                       |                  |                              |                     |                     |               |              |               |     |             |          |
| Фильтр           |               |                               |                  |                              |                     |                     |               |              |               |     |             |          |
| УИНРД            |               |                               |                  |                              |                     |                     |               |              |               |     |             |          |
| Номер лицен:     | вии           |                               |                  |                              |                     |                     |               |              |               |     |             |          |
| Поиск Очи        | ІСТИТЬ        |                               |                  |                              |                     |                     |               |              |               |     |             |          |
| Дата выдачи      | УИНРД         | Номер лицензии                | Серия лиценз     | ии Вид лицен                 | зии Статус          | Вид деятельности    | Номер запроса | Дата запроса | Дата обновлен | 69  | Просмотреть | Обновить |
|                  |               |                               |                  |                              |                     |                     |               |              |               |     |             |          |

Далее необходимо пройти во вкладку «Запросы по лицензиям» и нажать на кнопку «Получить лицензии».

| Веб-портал закупок Справка - Реестры - Закупки -    | Администрирование - | Отчетность +                   | Рус | Қаз | 1 | Уведомления |
|-----------------------------------------------------|---------------------|--------------------------------|-----|-----|---|-------------|
| Рабоний кабинет • Личные данные • Профиль участника | • Внешние сервисы • | Субъекты здравоохранения 👻     |     |     |   |             |
|                                                     |                     | Получение электронных лицензий |     |     |   |             |
| Все лицензии Запросы по лицензиям                   |                     |                                |     |     |   |             |
| Отправка запроса                                    |                     |                                |     |     |   |             |
| Параметр запроса (БИН)                              | 071140005693        | <u>ب</u>                       |     |     |   |             |
| Получить лицензии                                   |                     |                                |     |     |   |             |
| Последние запросы                                   |                     |                                |     |     |   |             |
| Обновить                                            |                     |                                |     |     |   |             |

Статус разрешения «Отправлен в обработку» означает, что запрос направлен и обрабатывается системой.

| Веб-п | юртал закупок     | Справка -       | Реестры -   | Закупки -       | Администриро | вание 👻  | Отчетность -         |                       |   |                        | Рус | Қаз |
|-------|-------------------|-----------------|-------------|-----------------|--------------|----------|----------------------|-----------------------|---|------------------------|-----|-----|
|       | Рабочий кабинет 👻 | Личные даннь    | ые 👻 Проф   | иль участника - | - Внешние се | ервисы 🔻 | Субъекты здравоохран | ения -                |   |                        |     |     |
|       |                   |                 |             |                 |              |          | Получение            | электронных лицензий  |   |                        |     |     |
|       | Все лицензии За   | просы по лицен: | зиям        |                 |              |          |                      |                       |   |                        |     |     |
|       | Отправка запроса  |                 |             |                 |              |          |                      |                       |   |                        |     |     |
|       | Параметр запроса  | а (БИН)         |             |                 | 071140005693 | i        |                      |                       | ~ |                        |     |     |
|       | Получить лицензи  | 11/             |             |                 |              |          |                      |                       |   |                        |     |     |
|       | Последние запросы | I —             |             |                 |              |          |                      |                       |   |                        |     |     |
|       | Обновить          |                 |             |                 |              |          |                      |                       |   |                        |     |     |
|       | Номер запроса     | Б               | ин/иин      | 3               | уинрд        | Номер л  | ицензии              | Дата отправки запроса |   | Статус запроса         |     |     |
|       | 134017            | 0.              | 71140005693 |                 |              |          |                      | 2025-01-16 18:58:14   |   | Отправлено в обработку |     |     |

Статус «обработан» означает, что запрос выполнен. Полученные разрешения отображаются в окне «Полученные лицензии (за последние 24 часа)».

| Полученные лицензии ( | (за последни | е 24 часа)     |                |              |        |               |              |                 |             |          |
|-----------------------|--------------|----------------|----------------|--------------|--------|---------------|--------------|-----------------|-------------|----------|
| Дата выдачи           | уинрд        | Номер лицензии | Серия лицензии | Вид лицензии | Статус | Номер запроса | Дата запроса | Дата обновления | Просмотреть | Обновить |
|                       |              |                |                |              |        |               |              |                 |             |          |

Внимание! В случае наличия запроса в статусе «Отправлено в обработку» система не позволит направить новый запрос. Отображается ошибка текстом:

| Рабочий кабинет 👻  |                       |                         |              |                        |                           |   |                        |
|--------------------|-----------------------|-------------------------|--------------|------------------------|---------------------------|---|------------------------|
|                    | Личные данные 👻       | Профиль участника 🗸     | Внешние сер  | рвисы 👻 Субъекты здрав | оохранения 👻              |   |                        |
|                    |                       |                         |              | Получе                 | эние электронных лицензий |   |                        |
| Все лицензии Заг   | просы по лицензиям    |                         |              |                        |                           |   |                        |
| - Отправка запроса |                       |                         |              |                        |                           |   |                        |
| У вас имеется запр | ос в обработке, отпра | вка нового запроса недо | оступна.     |                        |                           |   |                        |
| Параметр запроса   | (БИН)                 |                         | 071140005693 |                        |                           | ~ |                        |
| Получить лицензи   | И                     |                         |              |                        |                           |   |                        |
| Последние запросы  |                       |                         |              |                        |                           |   |                        |
| Обновить           |                       |                         |              |                        |                           |   |                        |
| Номер запроса      | БИН/ИИ                | ін у                    | /ИНРД        | Номер лицензии         | Дата отправки запроса     |   | Статус запроса         |
| 134022             | 0711400               | 005693                  |              |                        | 2025-01-16 19:02:04       |   | Отправлено в обработку |
|                    |                       |                         |              |                        |                           |   |                        |

## Отправка запроса по разрешительным документам GDP и GMP.

Для отправки запроса по разрешительным документам GDP и GMP, необходимо пройти во вкладку «Профиль участника» - «Мои разрешительные документы».

| Веб-портал закупок Справка - Реес | тры + Закупки + Администрирование + Отчетность +                 | Рус                                                                                                    | Қаз 💄 |
|-----------------------------------|------------------------------------------------------------------|----------------------------------------------------------------------------------------------------|-------|
| Рабочий кабинет - Личные данные - | Профиль участника - Внешние сервисы - Субъекты здравоохранения - |                                                                                                    |       |
|                                   | Уведомления                                                      |                                                                                                    |       |
|                                   | Регистрационные данные ние электронных лицензий                  |                                                                                                    |       |
|                                   | Атрибуты участника                                               |                                                                                                    |       |
|                                   | Контактные данные                                                |                                                                                                    |       |
| Все лицензии Запросы по лицензиям | Банковские счета                                                 |                                                                                                    |       |
| Фильтр                            | Сотрудники организации                                           |                                                                                                    |       |
| 4000P                             | Данные о руководителе                                            |                                                                                                    |       |
| УИНРД                             | Сведения о налоговой задолженности                               |                                                                                                    |       |
|                                   | Данные о филиалах/реорганизованных организациях                  |                                                                                                    |       |
| Номер лицензии                    | Выписка о составе участников или акционерах                      |                                                                                                    |       |
|                                   | Мои заказчики                                                    |                                                                                                    |       |
| Поиск Очистить                    | данные о налоговои задолженности                                 |                                                                                                    |       |
|                                   | мои электронные лицензии                                         |                                                                                                    |       |
|                                   | серинфикаты GDP                                                  | OPPOW                                                                                                    |       |
| дата выдати ули д помер ли        | Сортиринания соот полнения) на занятие фалм левтельностью        | observition of the second second seco |       |
|                                   |                                                                  |                                                                                                    |       |
|                                   | Мои заявки на регистрацию банка                                  |                                                                                                    |       |
|                                   | Положение о комиссиях, НПА                                       |                                                                                                    |       |
|                                   | Мои разрешительные документы                                     |                                                                                                    |       |
|                                   |                                                                  |                                                                                                    |       |

Система отобразит страницу по «Все разрешительные документы».

| Зеб-портал закупон | с Справка – Реес    | тры – Закупки –      | Администрирование - | Отчетность -             |             |                  |               | Pyc I        | Қaз 💄           | Уведомления |
|--------------------|---------------------|----------------------|---------------------|--------------------------|-------------|------------------|---------------|--------------|-----------------|-------------|
| Рабочий кабинет 🗸  | Личные данные 👻     | Профиль участника 🗸  | Внешние сервисы -   | Субъекты здравоохранения | •           |                  |               |              |                 |             |
|                    |                     |                      |                     | Все разрешите            | эльные доку | менты            |               |              |                 |             |
| Все разрешителы    | ные документы Запро | осы по разрешительнь | ым документам       |                          |             |                  |               |              |                 |             |
| Дата выдачи        | Код разрешения      | Уникальный номер     | документа Н         | аименование подвида      | ИИН/БИН     | Статус документа | Номер запроса | Дата запроса | Дата обновления | Действия    |
|                    |                     |                      |                     |                          |             |                  |               |              |                 |             |

Далее необходимо пройти во вкладку «Запросы по разрешительным документам», где в поле «Введите значение параметра» указан необходимый код разрешения.

#### Внимание!

- для получения разрешений GDP и GMP (Выдача сертификатов на соответствие надлежащих фармацевтических практик) код разрешения - «EL4-L21\_MZ\_R5-V1»;

- для получения разрешений «Уведомление о начале или прекращении деятельности по оптовой реализации медицинских изделий» код разрешения - «EL4-U12\_21-V1»;

- для получения разрешений «Уведомление о начале или прекращении деятельности по розничной реализации медицинских изделий» код разрешения - «EL4-U12\_18-V1»;

| Веб-портал закупо | Справка -     | Реестры -    | Закупки 👻       | Администрирование - | Отчетность 👻          |                       | Рус | Қаз | • | Уведомления |
|-------------------|---------------|--------------|-----------------|---------------------|-----------------------|-----------------------|-----|-----|---|-------------|
| Рабочий кабинет - | Личные данн   | ые 👻 Профі   | иль участника - | Внешние сервисы -   | Субъекты здравоохране | 1967 -                |     |     |   |             |
|                   |               |              |                 |                     | Запросы по разр       | ешительным документам |     |     |   |             |
| Все разрешитель   | ные документы | Запросы по р | разрешительны   | ым документам       |                       |                       |     |     |   |             |
| Выберите парам    | тр запроса    |              |                 |                     |                       | Код разрешения        |     |     |   |             |
| Введите значени   | е параметра   |              |                 |                     |                       | EL4-L21_MZ_R5-V1      |     |     |   |             |
| Получить разре    | шения         |              |                 |                     |                       |                       |     |     |   |             |

Для отправки запроса необходимо нажать на кнопку «Получить разрешения». Статус разрешения «поставлено в очередь» означает, что запрос направлен и обрабатывается системой.

| ортал закупок                 | Справка - Реестры -           | Закупки • О                  | тчетность -            |                                                          |                       |                     |                        |          | Уведомлени |
|-------------------------------|-------------------------------|------------------------------|------------------------|----------------------------------------------------------|-----------------------|---------------------|------------------------|----------|------------|
| <sup>р</sup> абочий кабинет • | Личные данные - Профил        | ь участника 👻                | Субъекты здравоохранен | ия - Внешние серви                                       | тсы 🕶                 |                     |                        |          |            |
| ос отправлен                  |                               |                              |                        |                                                          |                       |                     |                        |          |            |
|                               |                               |                              |                        | Запросы по разр                                          | ешительным документам |                     |                        |          |            |
| Зсе разрешительные ;          | документы Запросы по ра       | зрешительным д               | документам             |                                                          |                       |                     |                        |          |            |
| Выберите параметр за          | anpoca                        |                              |                        |                                                          | Код разрешения        |                     |                        |          |            |
| Введите значение пар          | аметра                        |                              |                        |                                                          | EL4-L21_MZ_R5-V1      |                     |                        |          |            |
| Получить разрешен             | ия                            |                              |                        |                                                          |                       |                     |                        |          |            |
|                               |                               |                              |                        |                                                          |                       |                     |                        |          |            |
| Последние запросы             |                               |                              |                        |                                                          |                       |                     |                        |          |            |
| Идентификатор<br>записи       | Идентификатор субъекта        | Идентификато<br>пользователя | ор Дата<br>создания    | Данные документа                                         | Статус обработки      | Начало<br>обработки | Окончание<br>обработки | Сообщени | •          |
| 128                           | "ЦЕНТР ЭЛЕКТРОННЫХ<br>ФИНАНСО |                              | 2025-01-16             | Код разрешения: EL4<br>L21_MZ_R5-V1<br>БИН: 071140005693 | поставлено в очередь  |                     |                        |          |            |

Статус «обработан» означает, что запрос выполнен. Полученные разрешения отображаются в окне «Полученные лицензии (за последние 24 часа)».

| Полученные разр | ешительные документь | ы (за последние 24 часа)   |                      |         |                  |               |              |                 |          |
|-----------------|----------------------|----------------------------|----------------------|---------|------------------|---------------|--------------|-----------------|----------|
| Дата выдачи     | Код разрешения       | Уникальный номер документа | Наименование подвида | ИИН/БИН | Статус документа | Номер запроса | Дата запроса | Дата обновления | Действия |
|                 |                      |                            |                      |         |                  |               |              |                 |          |

Внимание! В случае наличия запроса в статусе «Выполняется» Система не позволит направить новый запрос. Отображается ошибка текстом:

| Веб-портал закупок         | Справка 🗸                            | Реестры 🗸    | Закупки 🗸      | Отчетность +                            |                  | Рус | Қаз |  |  |
|----------------------------|--------------------------------------|--------------|----------------|-----------------------------------------|------------------|-----|-----|--|--|
| Рабочий кабинет 👻          | Личные данны                         | не 👻 Профи   | ль участника 👻 | Субъекты здравоохранения - Внешние серв | исы 🕶            |     |     |  |  |
| У вас есть активный запрос | C                                    |              |                |                                         |                  |     |     |  |  |
|                            |                                      |              |                |                                         |                  |     |     |  |  |
|                            | Запросы по разрешительным документам |              |                |                                         |                  |     |     |  |  |
| Все разрешительные         | е документы                          | Запросы по р | азрешительнь   | м документам                            |                  |     |     |  |  |
|                            |                                      |              |                |                                         |                  |     |     |  |  |
| Выберите параметр          | запроса                              |              |                |                                         | Код разрешения   |     |     |  |  |
| Введите значение па        | араметра                             |              |                |                                         | EL4-L21_MZ_R5-V1 |     |     |  |  |
| Получить разреше           | ения                                 |              |                |                                         |                  |     |     |  |  |

### Добавление разрешений/уведомлений на занятие фармацевтической деятельностью в заявку

#### поставщика.

При подаче заявки по закупкам способом «Тендер» с признаком «Без учета НДС», «Фактор свертывания крови (ГенСПП)», «Особый закуп», «Конкурс», «Допуск по долгосрочному договору поставки ЛС и МИ» поставщикам будет необходимо в разделе «Разрешение на фармацевтическую деятельность» прикреплять лицензии полученные путем интеграции с базы ГБД «ЕЛ».

Для этого поставщикам на шаге заполнения «Тендерной документации» необходимо нажать на активную ссылку «Разрешение на фармацевтическую деятельность».

| э-портал закупок                                        | Справка - Р                       | еестры 👻                                                     | Закупки 👻                                                         | Отчетность -                                                                                         |                                                                                                    | Рус                                                                                                    | Қаз                                          |
|---------------------------------------------------------|-----------------------------------|--------------------------------------------------------------|-------------------------------------------------------------------|----------------------------------------------------------------------------------------------------|----------------------------------------------------------------------------------------------------|----------------------------------------------------------------------------------------------------|----------------------------------------------|
| Рабочий кабинет 👻                                       | Личные данные •                   | • Профил                                                     | ть участника 👻                                                    | Субъекты здравоохранения                                                                             | <ul> <li>Внешние сервисы +</li> </ul>                                                                                                    |                                                                                                    |                                              |
| Заявка № 1686150                                        | ) Проект                          |                                                              |                                                                   |                                                                                                    |                                                                                                    |                                                                                                    |                                              |
| Необходимо иметь ан                                     | ктуальные данны                   | е по налогов                                                 | зой задолженн                                                     | юсти за последние 24 часа. Ди                                                                        | ія этого необходимо пройти во вкладку «Про                                                                                                    | филь участника» - «Данные о налоговой задолженнос                                                                                                    | сти».                                        |
| Обозначение статуса: 🤅                                  | Окумент отсуто                    | ствует 🥑 До                                                  | кумент добавле                                                    | ен                                                                                                   |                                                                                                    |                                                                                                    |                                              |
| Наименование                                            | Опи                               | сание согла                                                  | сно правилам                                                      |                                                                                                    |                                                                                                    |                                                                                                    |                                              |
| 🛞 Выписка о составе у<br>или акционерах                 | частников Вып                     | иска об участ                                                | тниках или акци                                                   | онерах, имеющих влияние на пр                                                                        | инятие исполнительным органом потенциальног                                                                                                   | о поставщика решений, их ИИН или БИН, по форме, пред                                                                                                    | усмотренної                                  |
| Разрешение на<br>фармацевтическую деят                  | Разр<br>тельность<br>осуш<br>расг | решение на ф<br>ичной реали:<br>цествление д<br>пределительн | рармацевтическ<br>зации медицино<br>еятельности в о<br>ого центра | ую деятельность: на оптовую ил<br>ских изделий, а в случае оказани<br>сфере оборота наркотических ср | и розничную реализацию лекарственных средст<br>я услуги, связанной с хранением, транспортиров<br>едств, психотропных веществ и прекурсоров на | в и (или) уведомление о начале или прекращении деятелл<br>жой и (или) реализацией наркотических средств и прекур<br>герритории административно-территориальной единицы, | ьности по оп<br>соров, – разр<br>где подлежи |
| 😢 Ценовое предложен                                     | ие Цен                            | овое предлож                                                 | кение                                                             |                                                                                                    |                                                                                                    |                                                                                                    |                                              |
| 😢 Гарантийное обеспе                                    | мение Гара                        | антийное обе                                                 | спечение                                                          |                                                                                                    |                                                                                                    |                                                                                                    |                                              |
| 😢 Справка о<br>зарегистрированных пра<br>аптечный склад | Спра                              | авка о зареги                                                | стрированных г                                                    | правах на аптечный склад с веб-                                                                      | портала «электронного правительства», выданн                                                                                                  | ко менее, чем за один календарный месяц до даты вскры                                                                                                    | тия заявки;                                  |
| О Технический докуме<br>аптечный склад                  | нт на Техн                        | нический доку                                                | мент на аптечн                                                    | ый склад                                                                                             |                                                                                                    |                                                                                                    |                                              |
| <b>B</b> GDP                                            | GDF                               | )<br>)                                                       |                                                                   |                                                                                                    |                                                                                                    |                                                                                                    |                                              |
| Документ, подтверж<br>наличие автотранспортн            | дающий Доку<br>ных авто           | иент, подтве<br>пранспортны                                  | рждающий нал<br>х средств: кате                                   | ичие автотранспортных средств<br>гория 1 - до 1,5 тонн включитель                                    | разных категорий грузоподъемности, с возможно<br>но, категория 2 - до 5 тонн включительно, категор                                            | остью соблюдения регулируемого температурного режима<br>рия 3 - до 10 тонн включительно, категория 4 - более 10 то                                                      | . Категории і<br>онн.                        |

Далее необходимо выбрать лот для прикрепления лицензий.

| Рабочий каб | йинет • Личные данные • Профиль участника • Субъекты здравоохранения • Внешние серенсы •                                       |            |                               |                |        |  |  |  |
|-------------|----------------------------------------------------------------------------------------------------|------------|-------------------------------|----------------|--------|--|--|--|
|             | Разрешение на фармацевтическую деятельность                                                                                    |            |                               |                |        |  |  |  |
| Номер лота  | Наименование лота                                                                                                    | Количество | Утвержденная сумма за единицу | Общая сумма    |        |  |  |  |
| 4652498-K1  | Закуп услуг по хранению и транспортировке лекарственных средств и медицинских изделий на 2023 год способом из одного источника | 1          | 120 582 983.00                | 120 582 983.00 | Добави |  |  |  |
|             |                                                                                                    |            |                               |                |        |  |  |  |
| Назад       |                                                                                                    |            |                               |                |        |  |  |  |

В случае если существуют действующие лицензии (полученые в последние 24 часа), система отобразит их в заявке, необходимо осуществить выбор требуемого разрешения и при нажатии кнопки «Прикрепить» прикрепить лицензию в заявку, с помощью кнопки «Открепить» доступно открепить лицензию.

| Разрешение на с          | фармацевтиче   | скую деятельность - Лот | №4652494-К1 Закуп у | слуг по хранению и | транспортировке лек | арственных средств | и медицинских изделий н | а 2023 год способом из с | одного источника |
|--------------------------|----------------|-------------------------|---------------------|--------------------|---------------------|--------------------|-------------------------|--------------------------|------------------|
| Лицензии                 |                |                         |                     |                    |                     |                    |                         |                          |                  |
| Дата выдачи              | УИНРД          | Номер лицензии          | Серия лицензии      | Вид лицензии       | Статус              | Номер запроса      | Дата запроса            | Дата обновления          |                  |
| 2025-01-15 00:00:00      | 21000024       | 123                     | 123                 | Генеральная        | Действительный      | 3453               | 2025-01-15 12:09:57     | 2025-01-15 12:10:09      | Прикрепить       |
| 2025-01-15 00:00:00      | 20000035       | dwe                     | dwe                 | Генеральная        | Действительный      | 3453               | 2025-01-15 12:09:57     | 2025-01-15 12:10:09      | Прикрепить       |
| 2025-01-15 00:00:00      | 19000023       | 2                       | 1                   | Генеральная        | Действительный      | 3453               | 2025-01-15 12:09:57     | 2025-01-15 12:10:09      | Прикрепить       |
| 2025-01-15 00:00:00      | 18000001       | KZ03LDU0000029          |                     | Генеральная        | Действительный      | 3453               | 2025-01-15 12:09:57     | 2025-01-15 12:10:09      | Прикрепить       |
| 2025-01-15 00:00:00      | 16000057       | KZ50LBH00010034         |                     | Генеральная        | Действительный      | 3453               | 2025-01-15 12:09:57     | 2025-01-15 12:10:09      | Прикрепить       |
| 2025-01-15 00:00:00      | 16000045       | KZ77LBH00010033         |                     | Генеральная        | Действительный      | 3453               | 2025-01-15 12:09:57     | 2025-01-15 12:10:09      | Прикрепить       |
| 2025-01-15 00:00:00      | 16000038       | TEST381276              |                     | Генеральная        | Действительный      | 3453               | 2025-01-15 12:09:57     | 2025-01-15 12:10:09      | Прикрепить       |
| 2025-01-15 00:00:00      | 16000022       | KZ38LBX0000030          |                     | Генеральная        | Действительный      | 3453               | 2025-01-15 12:09:57     | 2025-01-15 12:10:09      | Прикрепить       |
| Вернуться в список лотов | Вернуться в сп | исок документов         |                     |                    |                     |                    |                         |                          |                  |

На шаге заполнения «Тендерной документации» в случае, если лицензии не будут прикреплены к заявке система отобразит ошибку *«Не прикреплен обязательный документ Разрешение на фармацевтическую деятельность у лота* №\_\_\_\_.

| ортал закупок Справка – Реестры – Закупки – Отчетность –                                                                                        | Рус қаз                                                                                                    | Verstandserer |
|----------------------------------------------------------------------------------------------------|----------------------------------------------------------------------------------------------------|---------------|
| Рабочий кабинет = Личные данные = Профиль участника = Субъекты здравоохр                                                                        | пения - Внешние сероном -                                                                                                    |               |
| аявка № 1684530 Проект                                                                                                    |                                                                                                    |               |
| Необходимо иметь актуальные данные по напоговой задолженности за последние 24 часа. Д                                                           | ри этого необходимо пройти во вкладну «Профиль участинка» - «Данные о налоговой задолжености».                                                                                                    |               |
| не прихралян обязательный документ Разрешение на фармациятическую деятельность у лота № 4478555 1                                               | 1                                                                                                    |               |
| Обоаначение статуса: 🧿 Документ отсутствует 🛛 Документ добавлен                                                                                 |                                                                                                    |               |
| Наименование                                                                                                    | Описание согласно правилам                                                                                                    | Обязательност |
| Вылиска о составе участников или акционерах.                                                                                                    | Вылиска о текущем составе участников или акционеров                                                                                                    |               |
| Разрешение на фармацеатическую деятельность                                                                                                    | лицьним на фармациатическую деятельность и (иля) на осуществление деятельности в сфере оборога наркотических средств, психотролных веществ и прекурсоров, и (или) уведомления о<br>начале или прекращении деятельности по оптоеой реализации марицинских изделий                                                                           |               |
| Подтверждение ввоза или производства лекарственного средства/медицинского<br>изделия до истечения срока действия регистрационного удостоверения | Документы, подтверждающие ввоз или производство количества лекарственного средства или кадлия недицинского назначения согласно обявлению, если лекарственное средство или<br>медицинское каделие ввезено или произведено на территории Республики Казакстви до истечения срока действия регистрационного удостоверения                     |               |
| Гарантийное обеспечение                                                                                                    |                                                                                                    |               |
|                                                                                                    | колия ортификата в соответствии объекта в сфере обращения лекарственных средств, изделий медицинского назначения и медицинской техники потенциального поставщика<br>требованиям надлежащей производственной практики (GMP) (для закула лекарственных средств), в случае, если потенциальный поставщик претендует на премиущественное право |               |
| Ø gdp                                                                                                    | колия окрлификата о соответствии объекта в сфере обращения лекарственных средств, медицинских каделий требованиям надликащей дистрибьюторской практики (GDP) (для закупа<br>лекарственных средств и медицинских каделий), в случае, если потекциальный постоящих претокует на преимущественное право                                       |               |
| 🕗 Ценовое предложение                                                                                                    | Соответствие ценового прадложения прадельной цене Соответствие лекарственного средства/медицинского изделия условиям объявления Регистрация лекарственного средства/<br>медицинского изделия                                                                                                    |               |
|                                                                                                    |                                                                                                    |               |

# Добавление разрешений GDP и GMP в заявку поставщика.

При подаче заявки по закупкам способом «Конкурс», «Допуск по долгосрочному договору поставки ЛС и МИ» поставщикам будет необходимо в разделе по разрешительным документам «GDP», «GMP» прикреплять разрешения полученные путем интеграции с базы ГБД «ЕЛ».

Для этого поставщику необходимо пройти в раздел по разрешительным документам «GDP», «GMP», выбрать необходимый лот и нажать на кнопку «Добавить».

| Рабочий каби | нет – Личные данные – Профиль участника – Субъекты адравоохранения – Внешние сереисы –                                         |            |                               |                |          |  |  |  |
|--------------|----------------------------------------------------------------------------------------------------|------------|-------------------------------|----------------|----------|--|--|--|
| GDP          |                                                                                                    |            |                               |                |          |  |  |  |
| Номер лота   | Наименование лота                                                                                                    | Количество | Утвержденная сумма за единицу | Общая сумма    |          |  |  |  |
| 4652498-K1   | Закуп услуг по хранению и транспортировке лекарственных средств и медицинских изделий на 2023 год способом из одного источника | 1          | 120 582 983.00                | 120 582 983.00 | Добавить |  |  |  |
|              |                                                                                                    |            |                               |                |          |  |  |  |

Назад

В случае если существуют действующие разрешения (полученые в последние 24 часа), система отобразит их в заявке, необходимо осуществить выбор требуемого разрешения и при нажатии кнопки «Прикрепить» прикрепить лицензию в заявку, с помощью кнопки «Открепить» доступно открепить разрешение.

| Рабочий кабин               | ет 👻 Личные данны                 | е 👻 Профиль участника 👻 С  | убъекты здравоохранения 👻 | Внешние серви | сы 🖛             |               |                     |                     |          |
|-----------------------------|-----------------------------------|----------------------------|---------------------------|---------------|------------------|---------------|---------------------|---------------------|----------|
|                             |                                   |                            | При                       | крепить доку  | менты            |               |                     |                     |          |
| Разрешительн<br>Дата выдачи | ый документ GMP<br>Код разрешения | Уникальный номер документа | Наименование подвида      | ИИН/БИН       | Статус документа | Номер запроса | Дата запроса        | Дата обновления     | Действия |
|                             | EL4-L21 MZ R5-V1                  | KZ93VMP00000104            | GMP                       | 071140005693  | Действующий      | 108           | 2024-12-27 17:22:31 | 2025-01-15 15:22:11 | Понкоепи |

При участии в закупках способом «Конкурс» и «Допуск по долгосрочному договору поставки ЛС и МИ» поставщику будет доступно прикрепить разрешения полученные только путем интеграции с базы ГБД «ЕЛ».

В случае, если поставщик не прикрепил разрешения, то на шаге заполнения «Тендерной документации» при нажатии кнопки «Далее» система отобразит ошибку «*He прикреплен обязательный документ Разрешение на фармацевтическую деятельность у лота* №\_\_\_».

| <mark>Зеб-портал закупок</mark> Справка <del>▼</del> Реестры <del>▼</del> Закупки | ▼ Отчетность ▼                                                                                                    |
|-----------------------------------------------------------------------------------|----------------------------------------------------------------------------------------------------|
| Рабочий кабинет 👻 Личные данные 👻 Профиль участника 👻 Внешние                     | сервисы 🔻                                                                                                    |
| Заявка № 1682030 Проект                                                           |                                                                                                    |
| Необходимо прикрепить обязательный документ GDP.                                  |                                                                                                    |
| Обозначение статуса: 🛞 Документ отсутствует 🕗 Документ добавлен                   |                                                                                                    |
| Наименование                                                                      | Описание согласно правилам                                                                                                    |
| Выписка о составе участников или акционерах                                       | Выписка о текущем составе участников или акционеров                                                                                                    |
| Разрешение на фармацевтическую деятельность                                       | лицензии на фармацевтическую деятельность и (или) на осуществление деятельности в сфере оборота н<br>деятельности по оптовой реализации медицинских изделий                                              |
| Документ, подтверждающий наличие автотранспортных средств                         | Документ, подтверждающий наличие автотранспортных средств разных категорий грузоподъемности, с<br>автотранспортных средств: категория 1 - до 1,5 тонн включительно, категория 2 - до 5 тонн включительно |
| Гарантийное обеспечение                                                           |                                                                                                    |
| О Ценовое предложение                                                             | Соответствие ценового предложения предельной цене Соответствие лекарственного средства/медицинского из,                                                                                                  |
| Справка о зарегистрированных правах на аптечный склад                             | Справка о зарегистрированных правах на аптечный склад с веб-портала «электронного правительства», выданну                                                                                                |
| ⊙ GDP                                                                             | копия сертификата о соответствии объекта в сфере обращения лекарственных средств, медицинских из<br>медицинских изделий), в случае, если потенциальный поставщик претендует на преимущественное пра      |
| Технический документ на аптечный склад                                            | Технический документ на аптечный склад                                                                                                    |
|                                                                                   |                                                                                                    |
|                                                                                   |                                                                                                    |
| назад далее                                                                       |                                                                                                    |

При участии в закупке способом «Тендер» с признаком «Без учета НДС», «Фактор свертывания крови (ГенСПП)», «Особый закуп» поставщиком на шаге заполнения «Тендерной документации» при добавлении разрешений «GMP и GDP» поставщику будет доступно вручную прикрепить разрешение, а также прикрепить разрешения которые были получены путем интеграции с базы ГБД «ЕЛ».

|                           |                  |                            | При                  | крепить доку | менты            |               |                     |                     |            |
|---------------------------|------------------|----------------------------|----------------------|--------------|------------------|---------------|---------------------|---------------------|------------|
| Разрешительн              | ый документ GMP  |                            |                      |              |                  |               |                     |                     |            |
| Дата выдачи               | Код разрешения   | Уникальный номер документа | Наименование подвида | иин/бин      | Статус документа | Номер запроса | Дата запроса        | Дата обновления     | Действия   |
| 2024-12- <mark>1</mark> 9 | EL4-L21_MZ_R5-V1 | KZ93VMP00000104            | GMP                  | 071140005693 | Действующий      | 108           | 2024-12-27 17:22:31 | 2025-01-15 15:22:11 | Прикрепить |
|                           |                  |                            | GMP - Лот N          | №4639126-T4  | Тестирование     |               |                     |                     |            |
|                           |                  |                            |                      |              |                  |               |                     |                     |            |
|                           |                  |                            |                      |              |                  |               |                     |                     |            |
| Прикрепит                 | » файл           |                            |                      |              |                  |               |                     |                     |            |

Примечание: заполнение по разрешению «GDP» будет аналогичным заполнению по разрешению «GMP».